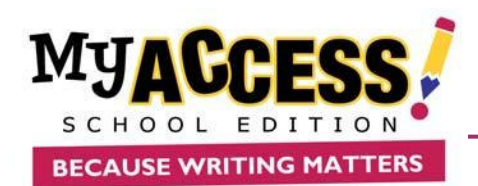

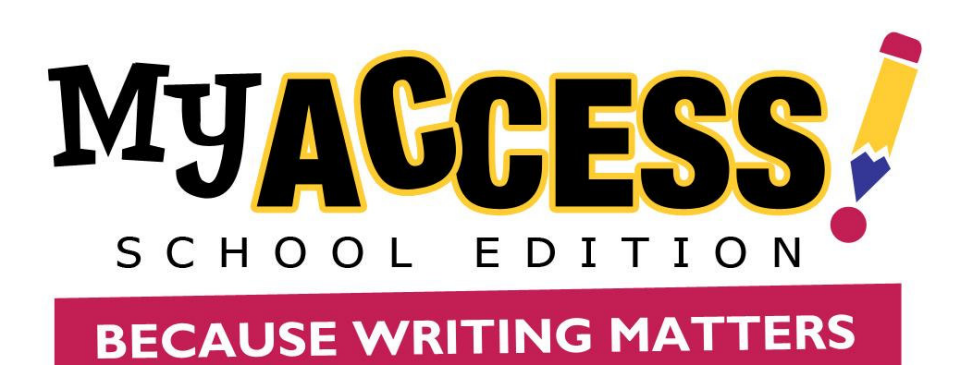

# 學生手冊

COPYRIGHT © 2007 by Vantage Learning & Summit IntelliMetric All Rights Reserved. No part of this work may be used, accessed, reproduced or distributed in any form or by any means or stored in a database or any retrieval system, without the prior written permission of Vantage Learning & SummitIntelliMetric.

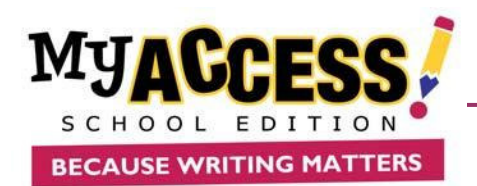

# 學生手册目錄

| 登入系統LOGIN                               |   |
|-----------------------------------------|---|
| 修改帳號資料 MODIFY ACCOUNT2                  |   |
| 主畫面介紹 HOME SCREEN                       |   |
| 寫作中心 ASSIGNMENTS                        |   |
| 開始進行寫作 COMPLETING A WRITING ASSIGNMENT4 |   |
| 寫作輔助工具USING THE TOOLS                   |   |
| 如何解讀成績報告UNDERSTANDING YOUR SCORE REPORT |   |
| 認識你的個人寫作檔案UNDERSTANDING YOUR PORTFOLIO  | , |
| 如何利用你的個人寫作檔案USING YOUR PORTFOLIO9       | ) |
| 寫作構思精靈 NARRATIVE & PERSUASIVE WIZARD11  | l |
| 環境測試 QUICK CHECK16                      | 5 |
| 資源中心 RESOURCES1(                        | 6 |
| 常見問題1                                   | 7 |
| 聯絡我們1                                   | 9 |

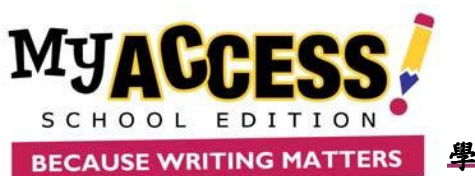

學生手冊

登入系統

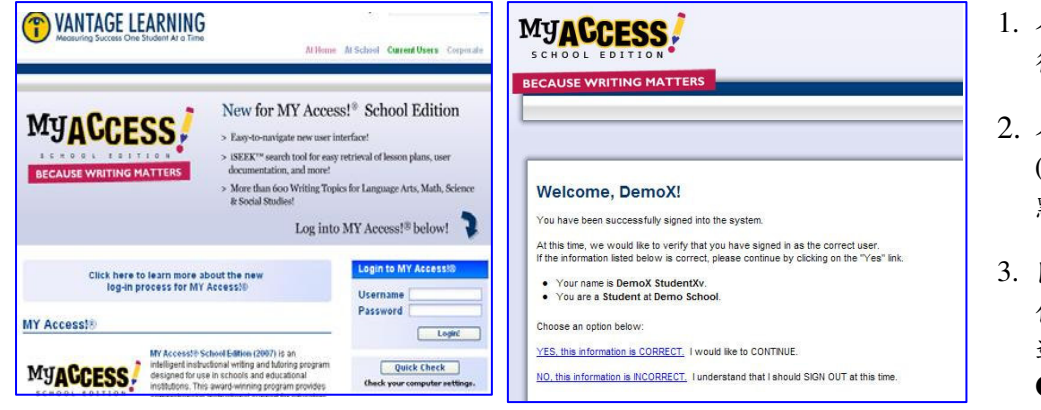

- 在網址列輸入<u>www.myaccess.com</u> 後即出現登入畫面。
- 在登入畫面輸入使用者名稱 (Username)及密碼(Password),然後 點選 Login! 進入系統歡迎頁面。
- 閱讀此頁面的資訊,包含使用者身 份、姓名及所屬學校,如無誤請點 選 YES, this information is CORRECT 進入 MY Access。

## 修改帳號資料

Welcome DemoX StudentXv! Modify Account Log Out

1. 要更改個人密碼、email 位址等資訊請點 選主畫面螢幕右上方的Modify Account進入修 改。

2.請在適當欄位輸入欲更改的資料,後點 選Save and Exit 儲存。

| Mabry66667<br>Studentöv<br>demostudent@yahoo.com<br>iccvs<br>Male v<br>demostudent | Date of Birth:<br>Grade Level:<br>Native Language: | May V 15 V 1995 V<br>Fith Grade V<br>English V |  |
|------------------------------------------------------------------------------------|----------------------------------------------------|------------------------------------------------|--|
| Student&v<br>demostudent@yahoo.com<br>xccvs<br>Male  demostudent<br>*******        | Grade Level:<br>Native Language:                   | Fifth Grade                                    |  |
| demostudent@yahoo.com<br>xccvs<br>Male<br>demostudent<br>None                      | Native Language:                                   | English                                        |  |
| xccvs<br>Male v<br>demostudent                                                     |                                                    | English V                                      |  |
| Male v<br>demostudent                                                              |                                                    |                                                |  |
| demostudent                                                                        |                                                    |                                                |  |
| None V                                                                             | ]                                                  |                                                |  |
| None 🗸                                                                             |                                                    |                                                |  |
|                                                                                    |                                                    |                                                |  |
|                                                                                    |                                                    |                                                |  |
|                                                                                    |                                                    |                                                |  |

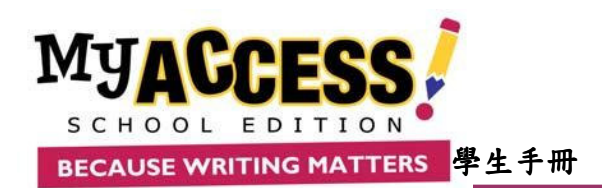

## 主畫面功能介紹

每次登入 MY Access 系統時,都會先看到主畫面,畫面呈現的資訊包含成績快報 Snapshot Report 及留言中心 Message Center。你可透過主畫面分別再進入到寫作中心 Assignments 及我的資料匣 My Portfolio。以下將依序介紹。

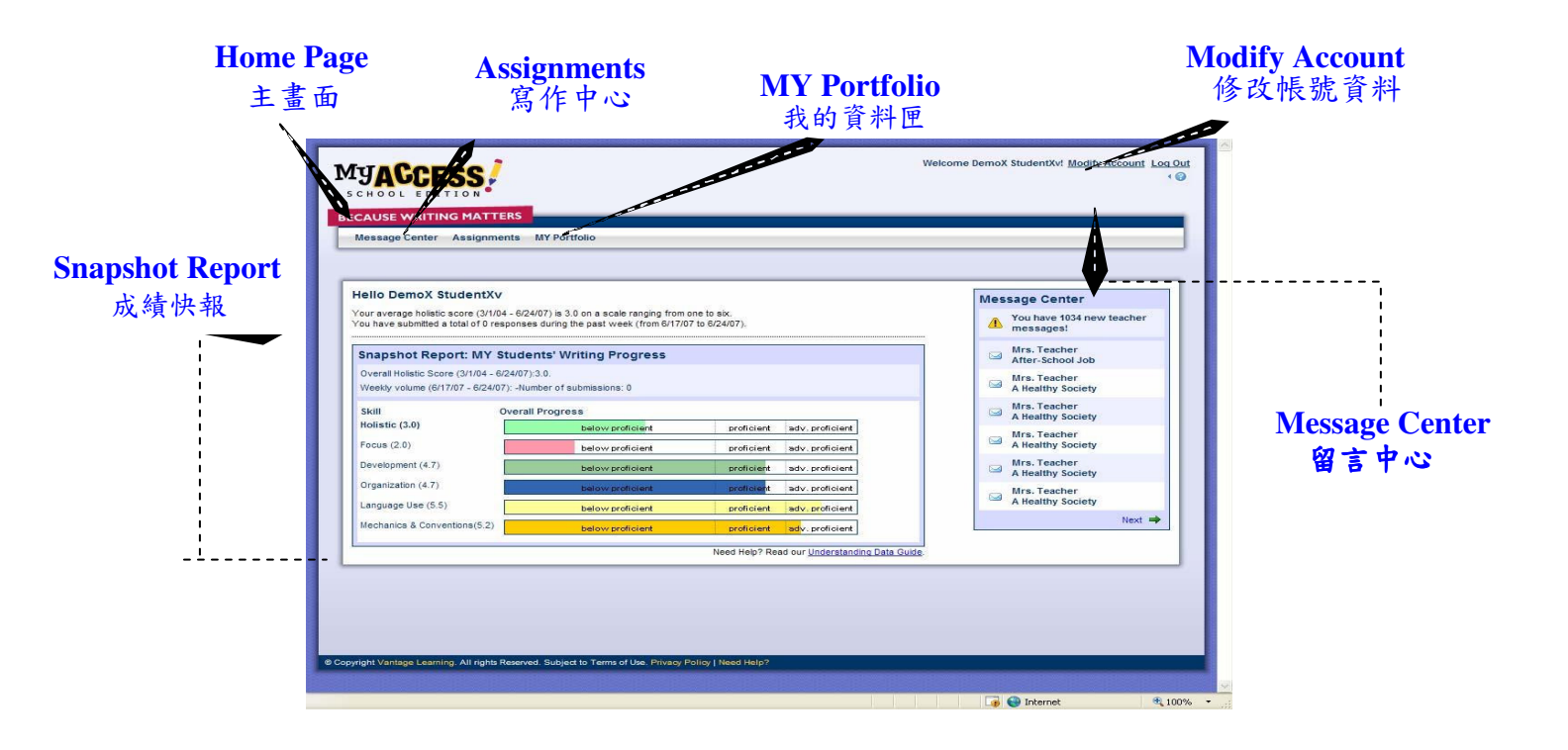

#### 成績快報 Snapshot Report

你可以隨時透過成績快報了解自己的寫作表現。成績快報擷取你的每週最新的作文分數,包含總分(Holistic) 及五大分項成績,然後加以平均,以圖表方式顯示成績落點。落點範圍包含待加強**below proficient、**熟練級 **proficient**與精 良級 **advanced**。 成績快報同時呈現該週的寫作篇數。

## 留言中心 Message Center

留言中心位於主畫面右方,當你的指導老師對你任一篇文章提供評語時,訊息中心會自動刊登一則訊息,提醒你去閱讀評語。該則訊息會在您讀過評語後從訊息中心移除。

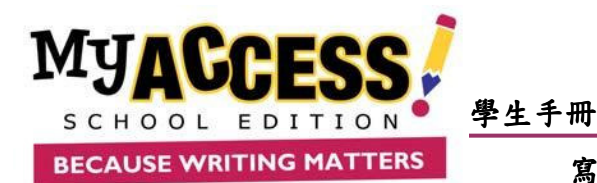

寫作中心 Assignments

在寫作中心內,你可以瀏覽題目說明、開始一篇新的作文、繼續之前未完成的文章,或是重新改寫做過的題 目。

| writing Assignments                              |                            |                                              |              |                          |          |
|--------------------------------------------------|----------------------------|----------------------------------------------|--------------|--------------------------|----------|
| rt a new assignment, resume an assignment in pro | gress, or start a new revi | sion of an essay you previously subr         | nitted. 🍘    |                          |          |
| ew Assignments From: 🚽 Demo Teacher              | 🔄 Demo Schoo               | Demo District                                |              |                          |          |
| Assignment Topic                                 |                            | Assigned To                                  | Submission # | Submissions<br>Remaining | Due Date |
| Analysis of a Prose Passage-Ralph Waldo Emerson  | Resume                     | Demo Class Demo Teacher                      | 7            | Unlimited                | 12/31/07 |
| Lessons Learned in Lord of the Flies             | Resume                     | Demo Class Demo Teacher                      | 40           | Unlimited                | 12/31/07 |
| Requiring School Uniforms                        | Start Revision             | Lorna's June 2007 Test Group<br>Demo Teacher | 7            | Unlimited                | 12/31/07 |
| Time Spent with a Famous Person                  | Start                      | Lorna's June 2007 Test Group<br>Demo Teacher | 0            | Unlimited                | 12/31/07 |
| Year-Round Schooling                             | Resume                     | Lorna's June 2007 Test Group                 | 2            | Unlimited                | 12/31/07 |

- 如果你參與一個以上的寫作班級,可以 透過點選班級名稱讓螢幕只顯示該班級 內的題目。
- 每道題目都有其對應的題目狀態 (status)、寫作篇數編號 (Submission #)、剩餘練習次數 (Submission Remaining) 、繳交期限(Date Due)及班 級名稱 (Assign To) 。
- 點選任一題目名稱即可預覽該題目 之說明。

# 開始進行寫作 Completing a Writing Assignment

| 10                                                                                  | 0                                                     | PROMPT V                                                                                                  | MY ED                                                                                                    | TOR V CO                                                                                                | MMENTS                                                     | J                                                                                |                                                               |                                                                   |                                                                   |                                                                         |                                                  |                                                                            | 7                                               |
|-------------------------------------------------------------------------------------|-------------------------------------------------------|----------------------------------------------------------------------------------------------------|----------------------------------------------------------------------------------------------------|----------------------------------------------------------------------------------------------------|------------------------------------------------------------|----------------------------------------------------------------------------------|---------------------------------------------------------------|-------------------------------------------------------------------|-------------------------------------------------------------------|-------------------------------------------------------------------------|--------------------------------------------------|----------------------------------------------------------------------------|-------------------------------------------------|
| fter-So<br>ou are<br>elpful,<br>ersuac<br>emem<br>• es<br>or<br>• ar                | tryii<br>but y<br>fing I<br>ber t<br>stabli           | I Job<br>ng to decide<br>you would ha<br>them that you<br>o:<br>ish your opin<br>ition;<br>te ideas in ai | whether i<br>we to give<br>a should o<br>ion or po<br>n organiz                                                                                       | to take an a<br>oup someth<br>or should no<br>sition and p<br>ed manner                                 | fter-sch<br>ing else<br>t get a<br>rovide                  | hool job du<br>e to find tir<br>job during<br>specific fa                        | ring th<br>ne to v<br>high s<br>icts, de                      | ie scho<br>vork. W<br>school.<br>etails ar                        | ol year.<br>Inte a le<br>nd exam                                  | The mo<br>tter to y                                                     | oney v<br>/our p<br>suppo                        | vould be<br>arent(s)<br>rt the op                                          | oinion                                          |
| G                                                                                   | i cang                                                | 10100001110                                                                                               | r or game                                                                                                    | ou munici,                                                                                              |                                                            |                                                                                  |                                                               |                                                                   |                                                                   |                                                                         |                                                  |                                                                            |                                                 |
|                                                                                     |                                                       |                                                                                                    |                                                                                                    |                                                                                                    |                                                            |                                                                                  |                                                               |                                                                   |                                                                   |                                                                         |                                                  |                                                                            |                                                 |
| Y WR                                                                                | ITIN                                                  | G SPACE                                                                                                   |                                                                                                    |                                                                                                    |                                                            |                                                                                  |                                                               |                                                                   |                                                                   |                                                                         |                                                  |                                                                            | 8                                               |
| Y WR                                                                                | ITIN<br>ITE V                                         |                                                                                                    |                                                                                                    | ON PLAN                                                                                                 |                                                            |                                                                                  |                                                               |                                                                   |                                                                   | FIND                                                                    | _                                                |                                                                            | 8                                               |
| Y WR                                                                                |                                                       | G SPACE                                                                                                   | ✓ REVISIC                                                                                                    | DN PLAN                                                                                                 | • <u>B</u>                                                 | <u>  Z   U  </u>                                                                 |                                                               | <b>a</b>                                                          |                                                                   | FIND                                                                    | _<br> ®]3                                        | 2 <u>14</u> 1                                                              |                                                 |
| Y WR<br>PREWR<br>Normal<br>would<br>bend c<br>by pare<br>round<br>iy time<br>orking | really<br>really<br>really<br>ants of<br>the h<br>wor | Arial<br>y like a nice<br>atever 1 wan<br>don't think 1 a<br>nouse alread<br>king so 1 can<br>1 love mone | <ul> <li>REVISE</li> <li>16</li> <li>after sch</li> <li>t leel t</li> <li>am ready</li> <li>y and hav</li> <li>get more</li> <li>y even me</li> </ul> | Black     Black     Black     ool job beca hat I am old for the task ve time to d a money. T ore. Money | • B<br>enoug<br>but I k<br>o what I<br>his will<br>runs th | would be fight to accept<br>mow that I<br>I want. Rig<br>make the<br>his country | un. it i<br>ot the i<br>can h<br>ght nov<br>time I<br>y unfor | would b<br>ncrease<br>andel it.<br>w I what<br>am not<br>tunately | e amazi<br>e amazi<br>l can l<br>t l want<br>wroking<br>y but its | FIND<br>ing to h<br>onsibili<br>take ca<br>to do is<br>far mo<br>what w | ave m<br>ity of a<br>re of r<br>to sp<br>re inte | ore mon<br>a job. I<br>ny chore<br>end som<br>eresting.<br>d to <u>sur</u> | ey to<br>know<br>es<br>le of<br>l love<br>vive. |

| R  | evert Essay                                                         |                             | X  |
|----|---------------------------------------------------------------------|-----------------------------|----|
|    | Choose which point to                                               | o revert to :               |    |
| In | Please select<br>Start of this Revision<br>autosave 1<br>autosave 2 | visist to restors an earay. |    |
|    | Cancel                                                              | Revert to this Ess          | ау |

請依照下列步驟,開始你在 MY Access 裏的寫作

- 選定你要寫的題目,然後按題目旁的Start. 此時會出現一個確認方塊,詢問是否要開始,請按Ok 以確認。若是要繼續上次寫到 一半的題目,或重新練習寫過的題目,請按題 Resume。
- 進入寫作空間後,會看到上下二個白色視 窗,上視窗負責顯示題目說明及系統回 饋,下視窗為寫作打字區。
- 3. 文章完成時請按Submit Essay送出評分。
- 4. 要儲存目前的進度,以便下次從現有段落繼續寫作,請按 Save & Finish Later。
- 5. 要列印文章,請按Print。
- 6. Undo Changes:回復功能-將文章回復至你在 較早時撰寫的內容,MY Access 每隔2.5分 鐘會自動儲存一次你的文章。因此你可以點 選Save Back,然後挑選你要回復的版本(如 Start of this Revision, autosave 1, 2...等,參下 圖),即可流覽或回復至較早的文章版本。

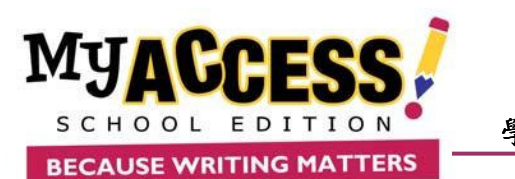

學生手册

寫作輔助工具USING THE TOOLS

Notepad

寫作空間裏有一系列協助學生的輔助工具

| Home Assignments MY Portfolio                                                                                                    | 項給予建議<br>1. Focus(主題)                                                                                                    |
|----------------------------------------------------------------------------------------------------|----------------------------------------------------------------------------------------------------|
| MY WRITING ASSIGNMENT AND FEEDBACK A Manned Mission to Mars (1)          12       PROMET       HYTUTOR       PATS OF SPEECH         A Manned Mission to Mars       In the next few years, the United States plans to launch a manned spaceship to Mars to establish a human colony there.         White some observers argue that such a mission is necessary for human knowledge to advance, others fear that the costs of such a mission are too high or that it may not even be possible with our present technology. Do you think this is a wise course of action or not?         Write a letter to the President of the United States that expresses your opinion of whether the United States should proceed with this is course of action.         MY WRITING SPACE         Vermal       Arial         I6       Black         BIL       BIL         BIL       BIL | <ul> <li>2. Organization(組織)</li> <li>3. Development(內容發展)</li> <li>4. Language Use(文字使用)</li> <li>5. Mechanics &amp; Conventions(寫作技及慣用語法)</li> <li>MYEDITOR 文法修正器</li> <li>文法修正器是一個多功能的文章校正具,它能在分析文章內容後指出並更正作者所犯的錯誤,包含文法、技巧運用風格、習慣用法及格式等項目,同時可英文、中文、西班牙文及以日文(依教師定)提供詳細說明及指標性的評語建議與</li> </ul> |

| PREWRITE 💙 寫前構思工具: 點選 PREWRITE時, 會有下列工具協助你在寫作前組織文章及 |
|-----------------------------------------------------|
|-----------------------------------------------------|

| Voor Diegram | 利用圖表將不同範疇的資訊整理歸類,找出其中的關連性。Venn Diagram可作為寫作前的構 |
|--------------|------------------------------------------------|
| venn Diagram | 思活動,協助學生在規劃寫作時,辨識寫作材料之間的異同點。                   |

- KWL ChartKWL Chart的設計為提供你搜集寫作前的必要資訊,以及發展一個研究此題目的計畫。 K表已知事實(what do we Know), W 代表所需探求的知識 (what do we Want to find out), 而<br/>L 則表學到了什麼(what did we learn)。
- Cluster Web 利用圖表將不同範疇的資訊整理歸類,找出其中的關連性。 網狀圖可作為寫作 前的構思活動,幫助你腦力激蕩、組織想法或規劃內容。

Focus CheckList Focus Checklist 是一張專案式的檢查清單,內含:作者的角色(Writer's role),讀者(Audience) 等…,用來幫助學生定義出題目的焦點。

Notepad 提供學生隨時記入靈感及構思的空間,以備隨時取用。

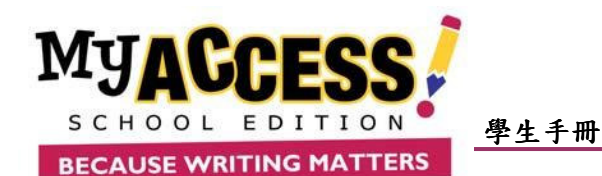

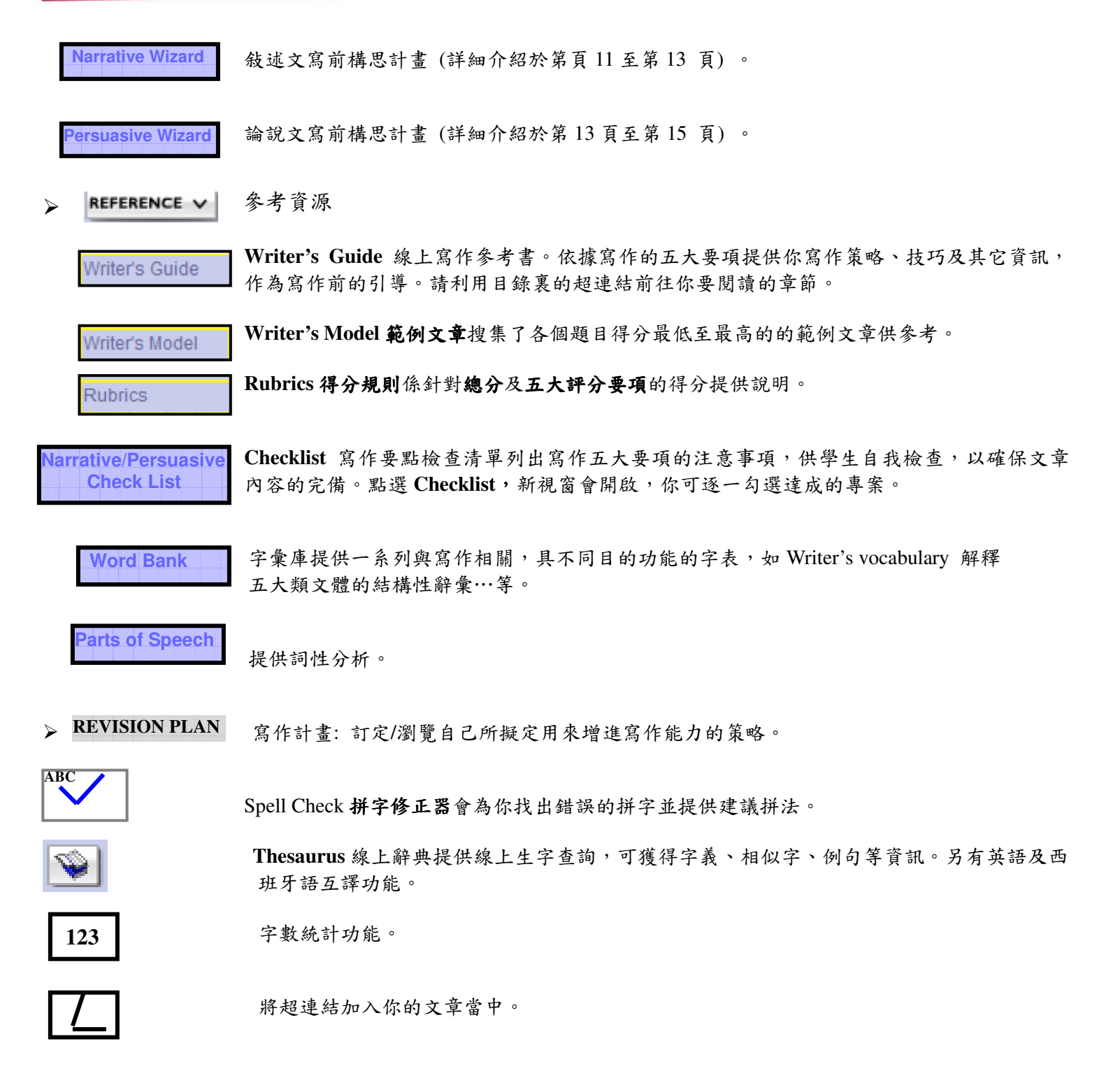

格式工具位於中間的工具列上,你可隨時利用它們來將寫作版面個人化。

| No   | ormal    | ¥ | Arial    | ~ | 16 | ~ | Black 💌 | В | Ι | ⊻≣ | ≣ | 重 | 霍 | ₽2 | <b>(</b> | Ŷ | ABC I | <sup>1</sup> 2 <sub>3</sub> | ≣ L |   |
|------|----------|---|----------|---|----|---|---------|---|---|----|---|---|---|----|----------|---|-------|-----------------------------|-----|---|
| 1.10 | 21111201 |   | (THE SAL |   |    |   | DIGOIC  |   |   |    |   | _ | _ |    | _        | _ | /     |                             |     | - |

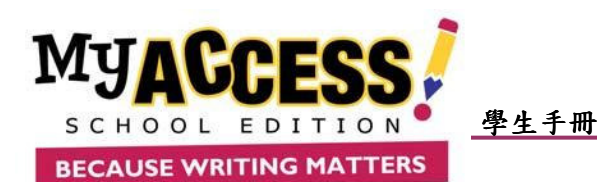

## 如何解讀成績報告UNDERSTANDING YOUR SCORE REPORT

在點選Submit Essay 將文章送電腦評分時,你有機會做最後的檢查。點選Final Submit後,你的作文分數及評語將在數秒內呈現,包含以直線圖呈現的作文分數,以及提供你做為未來修正改寫文章的評語。

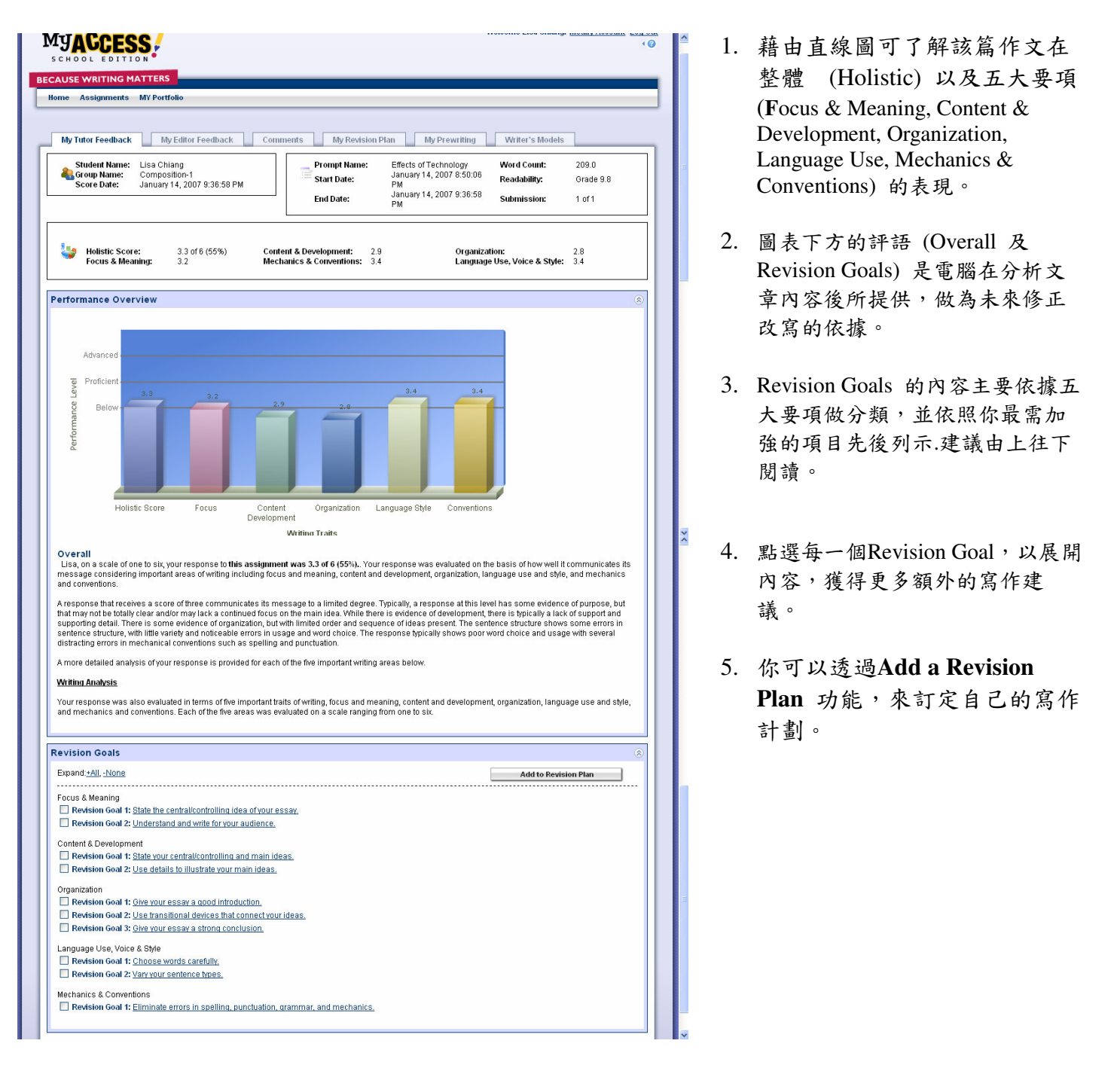

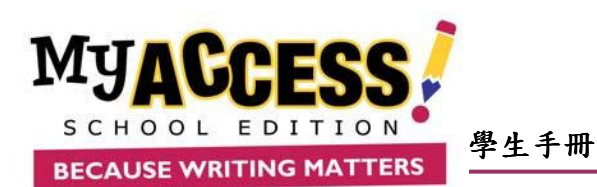

| 54               | lect  | Group:                                                                      | -                                                                                                    | Select Date Range                                                                                                    |                            | All State                                                                                                    | #D                                                                                                    |                                                                                                    |                                                                                                    |                                                                                                    |                                                                                                    | ¥ 4                                                                       | Il Revisions     |                                                                                                    |         | ٣                                       |
|------------------|-------|-----------------------------------------------------------------------------|----------------------------------------------------------------------------------------------------|----------------------------------------------------------------------------------------------------|----------------------------|----------------------------------------------------------------------------------------------------|----------------------------------------------------------------------------------------------------|----------------------------------------------------------------------------------------------------|----------------------------------------------------------------------------------------------------|----------------------------------------------------------------------------------------------------|----------------------------------------------------------------------------------------------------|---------------------------------------------------------------------------|------------------|----------------------------------------------------------------------------------------------------|---------|-----------------------------------------|
| 0                | noose | One                                                                         | M                                                                                                    | All Dates                                                                                                    | M                          | All Scal                                                                                                    | es                                                                                                    |                                                                                                    |                                                                                                    |                                                                                                    |                                                                                                    | •                                                                         | Ul Prompts or    | Genres                                                                                                    |         | ۷                                       |
|                  | Es    | say Act                                                                     | ions                                                                                                    |                                                                                                    | 230                        | 1                                                                                                    |                                                                                                    |                                                                                                    |                                                                                                    |                                                                                                    |                                                                                                    |                                                                           | Scoring          | g Domains                                                                                                    | 4pt Avg | 6                                       |
| E                | Vie   | w Print/S                                                                   | ave Summ                                                                                                    | My Edito                                                                                                    | e Report                   |                                                                                                    | -                                                                                                    |                                                                                                    |                                                                                                    |                                                                                                    |                                                                                                    |                                                                           | 1000000          | Holistic                                                                                                    | 0.2     | 3                                       |
|                  |       |                                                                             |                                                                                                    |                                                                                                    |                            |                                                                                                    |                                                                                                    |                                                                                                    |                                                                                                    |                                                                                                    |                                                                                                    |                                                                           | Focus a          | E Meaning                                                                                                    | 0.4     |                                         |
|                  |       |                                                                             |                                                                                                    |                                                                                                    |                            |                                                                                                    |                                                                                                    |                                                                                                    |                                                                                                    |                                                                                                    |                                                                                                    |                                                                           | Or               | ganization                                                                                                    | 0.2     |                                         |
|                  |       |                                                                             |                                                                                                    |                                                                                                    |                            |                                                                                                    |                                                                                                    |                                                                                                    | 1                                                                                                    |                                                                                                    |                                                                                                    | 1000                                                                      | Lang             | guage Use                                                                                                    | 0.5     | 3                                       |
|                  |       |                                                                             |                                                                                                    |                                                                                                    |                            | 100                                                                                                    |                                                                                                    |                                                                                                    | 1.00                                                                                                    |                                                                                                    |                                                                                                    | Mec                                                                       | hanics & Co      | enventions                                                                                                    | 0.5     | 1.0                                     |
| -                |       |                                                                             |                                                                                                    |                                                                                                    |                            |                                                                                                    | _                                                                                                    |                                                                                                    |                                                                                                    | _                                                                                                    | _                                                                                                    |                                                                           |                  |                                                                                                    |         |                                         |
|                  | :     | Exts.                                                                       | Land                                                                                                    | ry Prismpt                                                                                                    | Status                     | ۲                                                                                                    | ۲                                                                                                    | ۲                                                                                                    | ۲                                                                                                    | ۲                                                                                                    | ۲                                                                                                    | Comments                                                                  | Revision<br>Plan | Scores<br>Feedba                                                                                                 | å r     | ubli                                    |
|                  | :     | Date:                                                                       | Leasona Learned in                                                                                             | n Lord of the Files (R63)                                                                                                    | Status<br>V                | ()<br>()                                                                                                    | (1)                                                                                                    | (1)                                                                                                    | •                                                                                                    | ①     ②     ③     ③     ③     ③     ③     ③     ③     ③     ③     ③     ③     ③     ③     ③     ③     ③     ③     ③     ③     ③     ③     ③     ③     ③     ③     ③     ③     ③     ③     ③     ③     ③     ③     ③     ③     ③     ③     ③     ③     ③     ③     ③     ③     ③     ③     ③     ③     ③     ③     ③     ③     ③     ③     ③     ③     ③     ④     ③     ④     ④     ④     ④     ④     ④     ④     ④     ⑤     ④     ⑤     ⑤     ⑤     ⑤     ⑤     ⑤     ⑤     ⑤     ⑤     ⑤     ⑤     ⑤     ⑤     ⑤     ⑤     ⑤     ⑤     ⑤     ⑤     ⑤     ⑤     ⑤     ⑤     ⑤     ⑤     ⑤     ⑤     ⑤     ⑤     ⑤     ⑤     ⑤     ⑤     ⑤     ⑤     ⑤     ⑤     ⑤     ⑤     ⑤     ⑤     ⑤     ⑤     ⑤     ⑤     ⑤     ⑤     ⑤     ⑤     ⑤     ⑤     ⑤     ⑤     ⑤     ⑤     ⑤     ⑤     ⑤     ⑤     ⑤     ⑤     ⑤     ⑤     ⑤     ⑤     ⑤     ⑤     ⑤     ⑤     ⑤     ⑤     ⑤     ⑤     ⑤     ⑤     ⑤     ⑤     ⑤     ⑤     ⑤     ⑤     ⑤     ⑤     ⑤     ⑤     ⑤     ⑤     ⑤     ⑤     ⑤     ⑤     ⑤     ⑥     ⑥     ⑥     ⑥     ⑥     ⑥     ⑥     ⑤     ⑥     ⑥     ⑥     ⑥     ⑥     ⑥     ⑥     ⑥     ⑥     ⑥     ⑥     ⑥     ⑥     ⑥     ⑥     ⑥     ⑥     ⑥     ⑥     ⑦     ⑦     ⑦     ⑦     ⑦     ⑦     ⑦     ⑦     ⑦     ⑦     ⑦     ⑦     ⑦     ⑦     ⑦     ⑦     ⑦     ⑦     ⑦     ⑦     ⑦     ⑦     ⑦     ⑦     ⑦     ⑦     ⑦     ⑦     ⑦     ⑦     ⑦     ⑦     ⑦     ⑦     ⑦     ⑦     ⑦     ⑦     ⑦     ⑦     ⑦     ⑦     ⑦     ⑦     ⑦     ⑦     ⑦     ⑦     ⑦     ⑦     ⑦     ⑦     ⑦     ⑦     ⑦     ⑦     ⑦     ⑦     ⑦     ⑦     ⑦     ⑦     ⑦     ⑦     ⑦     ⑦     ⑦     ⑦     ⑦     ⑦     ⑦     ⑦     ⑦     ⑦     ⑦     ⑦     ⑦     ⑦     ⑦     ⑦     ⑦     ⑦     ⑦     ⑦     ⑦     ⑦     ⑦     ⑦     ⑦     ⑦     ⑦     ⑦     ⑦     ⑦     ⑦     ⑦     ⑦     ⑦     ⑦     ⑦     ⑦     ⑦     ⑦     ⑦     ⑦     ⑦     ⑦     ⑦     ⑦     ⑦     ⑦     ⑦     ⑦     ⑦     ⑦     ⑦     ⑦     ⑦     ⑦     ⑦     ⑦     ⑦     ⑦     ⑦     ⑦     ⑦     ⑦     ⑦     ⑦     ⑦     ⑦     ⑦     ⑦     ⑦     ⑦     ⑦     ⑦     ⑦     ⑦     ⑦     ⑦     ⑦     ⑦     ⑦     ⑦     ⑦     ⑦     ⑦     ⑦     ⑦     ⑦                  | ()                                                                                                    | Comments                                                                  | Revision<br>Plan | Scores<br>Feedba                                                                                                 | å r     | ute                                     |
| 1                | :     | Rets.<br>NIA<br>NIA                                                         | Lessens Learned H<br>Vera Route                                                                                | n Frends<br>n Lord of the Files (1963)<br>d Scheeling (192)                                                                                                    | Statuz                     | ()<br>()<br>()<br>()                                                                                                    | <ul> <li>Other</li> </ul>                                                                                                    | <ul> <li>Other</li> <li>Other</li> </ul>                                                                                                    | ()<br>()<br>()<br>()                                                                                                    | ()<br>()<br>()<br>()<br>()<br>()<br>()<br>()<br>()<br>()<br>()<br>()<br>()<br>(                                                                                                    | <ul> <li>Cola</li> <li>Cola</li> </ul>                                                                                                    | Comments                                                                  | Revision<br>Plan | Scores<br>Feedba                                                                                                 | å r     | ula<br>4<br>4                           |
| 1                |       | <b>Ents</b><br>NIA<br>NIA<br>7/6/07                                         | Lessens Learned in<br>Year Rours<br>Lessons Learned in                                                         | n: Friend<br>h Lord of the Files (1963)<br>d Scheeling (192)<br>h Lord of the Files (1974)                                                                                                    | Zatuz<br>V<br>O            | Colored and a colored and a colored and a | <ul> <li>(1)</li> <li>(2)</li> <li>(2)</li></ul> | <ul> <li>Other</li> <li>Other</li> <li>Other</li> <li>Other</li> </ul>                                                                                                    | ()<br>cala<br>cala                                                                                                    | <ul> <li>(i)</li> <li>(i)</li></ul>                                                                                                    | <ul> <li>Image: A state of the state of the</li></ul>  | Comments                                                                  | Revision<br>Plan | Scores<br>Feedbar                                                                                                | å r     |                                         |
| 2                |       | <b>Ents</b><br>NIA<br>NIA<br>7/6/07<br>7/6/07                               | Leasens Leasensi in<br>Year Round<br>Leasens Leasensi in<br>Resulting Sch                                      | n: Processed<br>In Local of the Pilos (1965)<br>of Schooling (192)<br>In Local of the Pilos (1974)<br>cell Uniforms (1919)                                                                                | 28attazz                   | <ul> <li>(1)</li> <li>(2)</li> <li>(2)</li> <li>(2)</li> </ul>                                                                                                    | <ul> <li>(i)</li> <li>(i)</li></ul> | <ul> <li>①</li> <li>①</li> <li>②</li> <li>②</li> <li>②</li> <li>②</li> <li>②</li> <li>②</li> <li>②</li> <li>②</li> <li>②</li> <li>③</li> <li>③</li> <li>③</li> <li>③</li> <li>③</li> <li>③</li> <li>③</li> <li>③</li> <li>③</li> <li>③</li> <li>③</li> <li>③</li> <li>③</li> <li>③</li> <li>③</li> <li>③</li> <li>③</li> <li>③</li> <li>③</li> <li>③</li> <li>③</li> <li>③</li> <li>③</li> <li>③</li> <li>○</li> <li>○</li></ul> | <ul> <li>Image: Constraint of the second second</li></ul> | ③<br>22<br>23<br>23<br>23                                                                                                    | <ul> <li>Image: Constraint of the second second sec</li></ul> | Comments<br>P<br>P<br>P<br>C<br>C<br>C                                    | Revision<br>Plan | Scores<br>Feedbar                                                                                                | ð P     | 4 4 4 4                                 |
| 2                |       | Ratic<br>NIA<br>NIA<br>7/6/07<br>7/6/07<br>7/6/07                           | Leasens Learned in<br>Year-Bours<br>Leasens Learned in<br>Beauting Sch<br>Beauting Sch                         | n: Ensement<br>In Lond of the Flice (1953)<br>of Schooling (192)<br>In Lord of the Flice (1974)<br>coll Uniforms (1919)<br>coll Uniforms (1917)                                                           | Statuz<br>O<br>O<br>V<br>V | <ul> <li>02</li> <li>02</li> <li>0</li></ul>                                                                                                    | <ul> <li>3</li> <li>3</li> <li>3</li> <li>3</li> <li>3</li> <li>4</li> <li>4</li></ul>                                                                 | <ul> <li>①</li> <li>①</li> <li>○</li> <li>○</li></ul> | <ul> <li>Initial</li> <li>Initial</li></ul>                                                                                                    | <ul> <li>Image: Constraint of the second second</li></ul> | <ul> <li>Image: A constraint of the second second seco</li></ul>     | Comments                                                                  | Revision<br>Plan | Scores<br>Feedbar                                                                                                | ð r     | 0 0 0 0 0 0 0 0 0 0 0 0 0 0 0 0 0 0 0   |
| 1<br>2<br>5<br>5 |       | Rats:<br>NIA<br>NIA<br>7/6/07<br>7/6/07<br>7/6/07<br>7/5/07                 | Leasona Learned &<br>Year-Bouco<br>Leasona Learned &<br>Basaitina Sch<br>Beaultina Sch<br>Beaultina Sch        | ns Encented<br>In Load of the Files (1953)<br>of Schooling (192)<br>in Load of the Files (1924)<br>coll Uniforms (1919)<br>coll Uniforms (1915)<br>coll Uniforms (1915)                                   | 2atuz                      | <ul> <li>(1)</li> <li>(2)</li> <li>(2)</li></ul>                                                                                                    | <ul> <li>O</li> <li>O</li></ul>                                                                 | <ul> <li>①</li> <li>○</li> <li>○</li></ul> | <ul> <li>Image: Constraint of the second second</li></ul> | <ul> <li>(a)</li> <li>(a)</li> <li(a)< li=""> <li(a)< li=""> <li(a)< li=""> <li>(a)</li></li(a)<></li(a)<></li(a)<></ul>                                                                                                    | <ul> <li>Image: Control of the second second se</li></ul>     | Comments<br>D<br>D<br>D<br>D<br>D<br>D<br>D<br>D<br>D<br>D                | Revision<br>Plan | Scores<br>Feedbar<br>&<br>&<br>&<br>&<br>&<br>&<br>&<br>&<br>&<br>&<br>&<br>&<br>&<br>&<br>&<br>&<br>&<br>&<br>& | ð r     | 0 0 0 0 0 0 0 0 0 0                     |
|                  |       | <b>Exts</b><br>NEA<br>NEA<br>7.6607<br>7.6607<br>7.6507<br>7.5507<br>7.5507 | Lessen Lesred I<br>Year Boos<br>Lessons Learned I<br>Beauting Sch<br>Beauting Sch<br>Beauting Sch<br>Year Boos | n Exemat<br>h Lord of the Files (ffS2)<br>4 Schooling (f2)<br>h Lord of the Files (ffS2)<br>and Uniternal (f15)<br>and Uniternal (f15)<br>and Uniternal (f15)<br>and Uniternal (f15)<br>4 Schooling (f14) | 2atuz                      | ()<br>02<br>02<br>02<br>02<br>02<br>02<br>02<br>02<br>02<br>02<br>02<br>02<br>02                                                                                                    | <ul> <li>O</li> <li>O</li></ul>                                                                 | <ul> <li>①</li> <li>①</li> <li>②</li> <li>②</li> <li>②</li> <li>②</li> <li>②</li> <li>②</li> <li>②</li> <li>②</li> <li>③</li> <li>③</li> <li>③</li> <li>③</li> <li>③</li> <li>③</li> <li>③</li> <li>③</li> <li>③</li> <li>③</li> <li>③</li> <li>③</li> <li>③</li> <li>③</li> <li>③</li> <li>③</li> <li>③</li> <li>③</li> <li>③</li> <li>③</li> <li>③</li> <li>③</li> <li>③</li> <li>④</li> <li>③</li> <li>③</li> <li>④</li> <li>③</li> <li>④</li> <li>○</li> <li>○</li></ul> | <ul> <li>Initial</li> <li>Initial</li></ul>                                                                                                    | <ul> <li>Image: Constraint of the second second</li></ul> | <ul> <li>Image: A main and a main and a</li></ul>      | Comments<br>C<br>C<br>C<br>C<br>C<br>C<br>C<br>C<br>C<br>C<br>C<br>C<br>C | Revision<br>Plan | Scores<br>Feedbar<br>&<br>&<br>&<br>&<br>&<br>&<br>&<br>&<br>&<br>&<br>&<br>&<br>&<br>&<br>&<br>&<br>&<br>&<br>& | å r     | 1 4 4 4 4 4 4 4 4 4 4 4 4 4 4 4 4 4 4 4 |

認識你的個人寫作檔案UNDERSTANDING YOUR PORTFOLIO

你可以在個人寫作檔案(MY Portfolio)內瀏覽所有己完成或進 行中的寫作紀錄,也可查看分數、 整體成績報表(Summary Report)、教 師評語 (Comments)、電腦評語(My Tutor Feedback Report)、文法修正內 容(My Editor)。

以下介紹 My Portfolio 裡的項目:

- ▶ 資料篩選: 依分數制 (Scales, 4 或 6 分)、文章狀態(Status)、寫作次序(Revisions)或題目/文體(Prompts or Genre) 來選擇畫面上要顯示的紀錄。
- ▶ Essay Action: View/Print/Save 選項提供你瀏覽/列印/輸出你所勾擇的題目文章。

Summary Report 選項依所選題目以圖表方式呈現學生在的整體表現。

My Editor Report 選項提供你瀏覽所勾擇文章的文法錯誤分析。

- 分數:包含總分及五大分項評分。
- ▶ Status: 要瞭解 Status 欄位下不同符號的定義,請點選任一符號流覽其文字說明。
- ▶ Comments: 要閱讀老師加注的評語,請點選紅色的 (藍色 ,表無評語)。
- Revision Plan: 撰寫或瀏覽你的寫作計畫,包含寫作目標(My Goals)、寫作策略 (Writing strategy)以及回顧檢討(reflection)三個部分。
- ▶ Scores & Feedback: 以直線圖呈現作文分數,並提供修正改寫文章的 My Tutor 評語。
- ▶ Publish: 個人化你的文章版面,將你的文章印出。

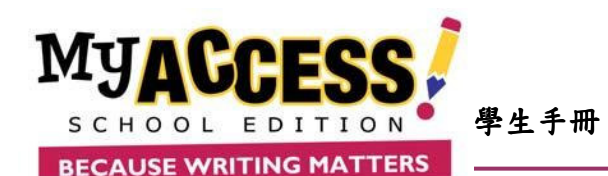

## 如何利用你的個人寫作檔案USING YOUR PORTFOLIO

| CALIFORNIA DATES                                                                                                    |                                                                                                    |                                                                                                    | 1                                                                                                    | Demix Studenttin<br>Demix Toxyter                                                                                                    |
|----------------------------------------------------------------------------------------------------|----------------------------------------------------------------------------------------------------|----------------------------------------------------------------------------------------------------|----------------------------------------------------------------------------------------------------|----------------------------------------------------------------------------------------------------|
| Prompt Name                                                                                                    |                                                                                                    |                                                                                                    | 1                                                                                                    | Year Round Schederg                                                                                                    |
| Date                                                                                                    |                                                                                                    |                                                                                                    | - E -                                                                                                    | Yme 18 100L                                                                                                    |
| These access are based on ard-Point                                                                                                    | 10orb                                                                                                    |                                                                                                    |                                                                                                    |                                                                                                    |
| SCOREG CATLGORY                                                                                                    | NTCLUMETR                                                                                                    | IS SOORE'S HUMAN SO                                                                                                    | ORES                                                                                                    |                                                                                                    |
| POREDO 20449                                                                                                    |                                                                                                    | 100                                                                                                    |                                                                                                    |                                                                                                    |
| Fertus and Meaning                                                                                                    |                                                                                                    | rs/m                                                                                                    |                                                                                                    |                                                                                                    |
| Content and Development                                                                                                    | 5                                                                                                    | nia                                                                                                    |                                                                                                    |                                                                                                    |
| Organization                                                                                                    | 1                                                                                                    | -1/8                                                                                                    |                                                                                                    |                                                                                                    |
| Language live and Diple                                                                                                    | 1                                                                                                    | n/a                                                                                                    |                                                                                                    |                                                                                                    |
| Neuhanian and Garvenian                                                                                                    |                                                                                                    | nia                                                                                                    |                                                                                                    |                                                                                                    |
| To Principal Smith.<br>243 growt Thoma is no searcheft. This<br>is the consultanation of maxing Local f                                                                                                    | disarton is over ode<br>lohast nite a year.mon                                                                                                    | vited throatting reads t<br>Easthout suffertube, many                                                                                                    | a be done he<br>agreements                                                                                                    | rs S Ste Local School constemp a move to a year round acted acted anti-S Shope as S<br>ware name in this idea. I repair associately agree with this propose: Local should with to a year                                                                                                    |
| To Propaga Josep.<br>20 Any priority There is no uses lots. This<br>for the assume assist of maxing (Later<br>Transferred Schlers Antheline) to the extension<br>visit, from and thermour, when asymptotic<br>descentions and the assistance of the asymptotic<br>descentions and the assistance of the asymptotic<br>descentions and the assistance of the asymptotic<br>descentions and the assistance of the asymptotic<br>descentions and the assistance of the asymptotic<br>descentions and the assistance of the asymptotic<br>descentions and the asymptotic and the assistance of the<br>descentions and the asymptotic asymptotic and the<br>descentions are asymptotic asymptotic asymptotic<br>descentions are asymptotic asymptotic asymptotic<br>descentions are asymptotic asymptotic asymptotic<br>descentions are asymptotic asymptotic asymptotic<br>descentions are asymptotic asymptotic asymptotic<br>descentions are asymptotic asymptotic asymptotic<br>descentions are asymptotic asymptotic asymptotic<br>descentions are asymptotic asymptotic asymptotic asymptotic<br>descentions are asymptotic asymptotic asymptotic asymptotic asymptotic asymptotic<br>descentions are asymptotic asymptotic asympto                                                                                             | classificati ni prazi polo<br>balanci nin aryani Animi<br>aktera Urin 7<br>midato Vido audienza a<br>la but fan anna tim su<br>commo with ovar tok<br>commo with ovar tok<br>ni procesa in the america<br>facenasa in the america<br>facenasa in the amer | voted Something reads 1<br>transmissi schedule, meny<br>et about 201 desension<br>to crisicate classification<br>s-trait activation. I come<br>to crisicate classification<br>source of the trait of the<br>et al. Activation the state<br>in company of the schedule. This<br>is along with the schedul ca<br>added schedule. This<br>is a characterist. This<br>is along and the schedule.                                                                                                    | to be done he<br>agreements<br>to Local to so<br>ner flucy due<br>to they due<br>to they due<br>to the number<br>of the number<br>of the number<br>of the number<br>of the source of<br>presents of the<br>context of the<br>context of the<br>to the source of<br>the source of<br>the source of the source of<br>the source of the source of<br>the source of the source of<br>the source of the source of<br>the source of the source of<br>the source of the source of<br>the source of the source of<br>the source of the source of the source of<br>the source of the source of<br>the source of the source of the source of<br>the source of the source of the source of<br>the source of the source of the source of<br>the source of the source of the source of the source of<br>the source of the source of the source o                                                                                                    | In 3 Dis Local Subset considering a more to a year mont activat extension? Discours and the second subset request assets from the property of the property of the second subset is a year of the property of the second subset is a year of the property of the second subset is a grant of the second subset is a grant of |
| The Program Jones,<br>20 - Provide Jones is no weak left. This<br>is the assumediation of mixing planet<br>result downs show the the exercised<br>which therap function to exercise<br>downs may be a set of a<br>downs may be a set of a<br>downs may be a set of a<br>downs may be a set of a<br>downs may be a set of a<br>downs may be a<br>set of a set of a<br>downs may be a<br>control, there will be less that are a<br>down who a set of a<br>downs may be a<br>down who a set of a<br>downs may be a<br>down who a set of a<br>downs may be a<br>down who a<br>down who a<br>down | Characteristi is over Debrit<br>Standar frei argumenterette<br>Mercens Vinci<br>Instein 2000 subjection a<br>land untilber and the size<br>and untilber and the size<br>and untilber and the size<br>and untilber and the size<br>and untilber and the answer<br>for the size and the answer<br>for the size and the size and the answer<br>for the size and the size and the size and<br>the size and the size and the size and<br>the size and the size and the size and<br>the size and the size and<br>the size and the size and the size and<br>the size and the size and the size and<br>the size and the size and the size and<br>the size and the size and the size and<br>the size and the s                                        | which Summing exects to<br>examine a minimum control of the<br>example of the second second second<br>to environ endoted assessment<br>of the second second second second<br>to environ endoted assessment<br>of a check second second second<br>second second second second<br>second second second<br>second second second<br>second second second<br>second second second<br>second second second<br>second second second<br>second second second<br>second second second<br>second second second<br>second second second<br>second second<br>second second second<br>second second<br>second second second<br>second second second<br>second second<br>second second second<br>second second<br>second second second<br>second second second<br>second second<br>second second second<br>second second second second<br>second second second<br>second second second<br>second second second second<br>second second second second<br>second second second second<br>second second second second<br>second second second second second<br>second second second second second<br>second second second second second second<br>second | to be done the<br>agreements<br>of Local to go<br>we firsty alow.<br>In the second<br>country, if Li<br>period color to<br>the second to<br>restants the<br>and block<br>deals access to<br>the second to<br>be count of<br>the second to<br>be count of<br>the second to<br>be count of<br>the second to<br>be count of<br>the second to<br>be count of<br>the second to<br>be count of<br>the second to<br>be count of the<br>second to be count of<br>the second to<br>the second to<br>the | In 2 Dis Local Subject considering a non- to a year round activat schedupt D Dhope as 2 year match that their topical schedupt D Dhope as 2 years match that their topical schedupt D Dhope as 2 years to vor D DHOPE. The present of the schedupt D Dhope as 2 years to vor D DHOPE. The present of the schedupt D Dhope as 3 years match that the schedupt D Dhope as 3 years and years D DHOPE and years a schedupt D DHOPE and years a schedupt D DHOPE and years a schedupt D DHOPE and years a schedupt D DHOPE and years D DHOPE and years D DHOPE AND YEARS D DHOPE AND YEARS D |

# 分數

- 在個人寫作檔案(MY Portfolio)裡,藍色分數代表 電腦評分,紅色則為教師評分,點選五大項評分 的任一分數可流覽文章內容。如左圖。
- 2. 五大項目包含:
  - ▶ 主題 Focus & Meaning
  - ▶ 內容與發展 & Development
  - ▶ 組織結構 Organization
  - ▶ 語言使用及寫作風格 Language Use & Style
  - ▶ 技巧及慣用語法 Mechanics & Conventions.
- 點選 View/Print Essay 可更清楚流覽文章內容並 列印。

# **MY Editor Report**

- 要瀏覽 MY Editor Report 前,請在 MY Portfolio 裡勾選你 要的寫作紀錄,然後按 MY Editor Report 選項。
- MY Editor Report 會以直線圖呈現寫作過程中所犯的錯誤 項目、次數及細項。

你還可以執行

- ➢ Generate Misspelled Word List 列出你拼錯的字。
- ➢ View Error Details 閱讀錯誤校正內容。
- ➢ View Roster Report 詳細的文章紀錄資訊。

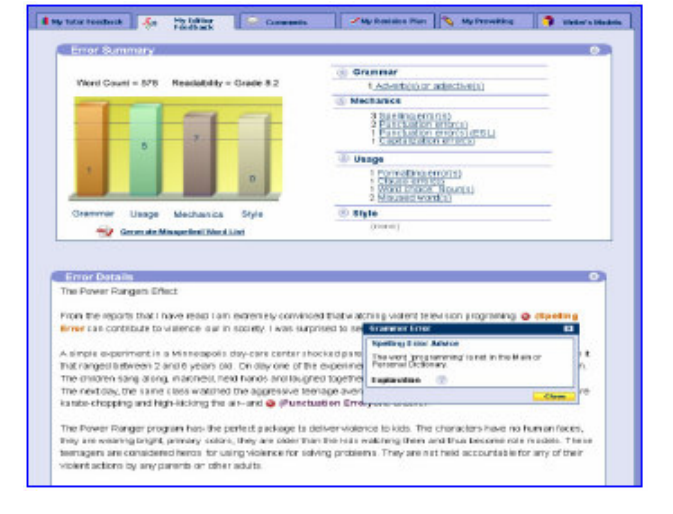

## **MY Tutor Report**

要瀏覽某一篇文章的MY Tutor Report時,請在MY Portfolio畫面找到該筆紀錄,然後點選其對應的 Scores & Feedback按紐,即可以閱讀MY Tutor內容,包含以直線圖呈現的作文分數,以及提供你做為未來修正改寫 文章的評語。

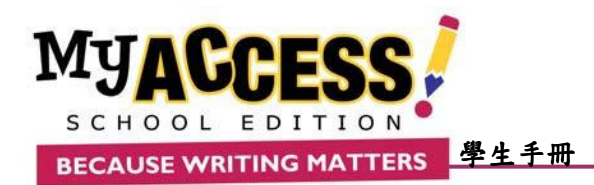

■Comments教師評語:要閱讀老師加注的評語,請在Portfolio畫面點選紅色的評語按細
(若為藍色
,則表
無評語)。

- 1. 整體評語 General Comments 顯示在螢幕上半部。
- 2. 插入式評語 Embedded Comments 會以 comments 超連結標示於下方的文章內,點選個別 comments 超連結可閱讀插入式評語內容。
- 3. 要回應老師的評語,請點選 Add New Student Comment 並輸入文字即可。若要移除請點選 Remove。
- 4. 你也可將教師評語加入你的 Revision Plan 寫作計劃。

#### Revision Plan 寫作計劃

| 4         | Holistic Score:<br>Focus & Meaning: | 4.6 of 6 (76%)<br>4.4             | Content & Development:<br>Mechanics & Conventions: | 4.1<br>4.4 | Organization:<br>Language Use, Voice & Styl | 3.8<br>a: 4.7     |
|-----------|-------------------------------------|-----------------------------------|----------------------------------------------------|------------|---------------------------------------------|-------------------|
| ity Goals |                                     |                                   |                                                    |            |                                             | ۸                 |
|           |                                     |                                   |                                                    |            |                                             |                   |
|           |                                     |                                   |                                                    |            | Ac                                          | kl Revison Goals  |
|           |                                     |                                   |                                                    |            | Rem                                         | ove Revison Goals |
| - Fon     | family – 💌 – Font si                | 88 - 💌 B / U                      | A -                                                |            |                                             |                   |
|           |                                     |                                   |                                                    |            |                                             |                   |
|           |                                     |                                   |                                                    |            |                                             |                   |
|           |                                     |                                   |                                                    |            |                                             | Save All          |
| ly Writin | ng Strategy                         |                                   |                                                    |            |                                             | ۲                 |
| - Font    | lamily – 🛛 💌 – Font si              | 8 - M B I U                       | <u>A</u> -                                         |            |                                             |                   |
|           |                                     |                                   |                                                    |            |                                             |                   |
|           |                                     |                                   |                                                    |            |                                             |                   |
|           |                                     |                                   |                                                    |            |                                             | Save All          |
| ly Refle  | ctions                              |                                   |                                                    |            |                                             | ۲                 |
| Font      | family – 🛛 💌 🔤 – Font si            | œ- <b>⊻</b> B <i>I</i> <u>U</u> ∣ | <u>A</u> ·                                         |            |                                             |                   |
|           |                                     |                                   |                                                    |            |                                             |                   |
|           |                                     |                                   |                                                    |            |                                             |                   |
|           |                                     |                                   |                                                    |            |                                             |                   |

1. 要瀏覽/訂定某篇文章的 Revision Plan,請在 MY Portfolio 畫 面找到該文章紀錄,然後點選其對應的 超短鈕。

2. Revision Plan 包含訂定寫作目標(My Goals) 、寫作策略 (Writing strategy)以及回顧檢討(Reflections)。

3. 按 Save All 以儲存你的寫作計畫。

隨著寫作能力的提升而進行目標或策略的修改時,我們建議仍 保留回顧檢討部份,其包含的想法、觀察及分析,可作為學習的 材料。

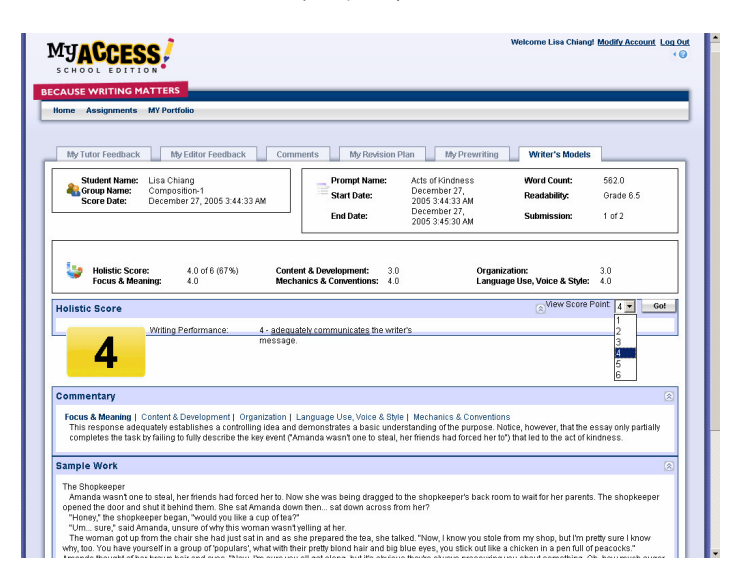

Writer's Models 範例文章

Writer's Models 範例文章依據系統的評分制提供可做為參考實例的學生文章。1至3分的範例為待加強之作品,4-5分的範例為熟練級的作品,6分則為精良級的作品。 範例文章上方的 Commentary 將提供你更多關於評分方式的資訊。

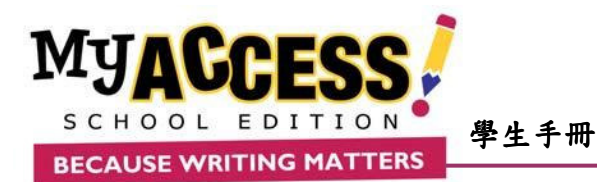

# 敍述文及論說文構思精靈 Narrative & Persuasive Wizard

MY Access! 針對敍述文(Narrative)及論說文(Persuasive)提供你寫前構思的功具,用來加強你的寫作技巧,協助你完成一篇好的文章。

Narrative Wizard 敍述文構思小幫手幫助你寫出引起讀者興趣且精彩的敍述文。藉由事先計畫寫作內容,你的文章將會更清晰生動。跟著以下步驟,擬出文章中的角色、佈置及故事情節。

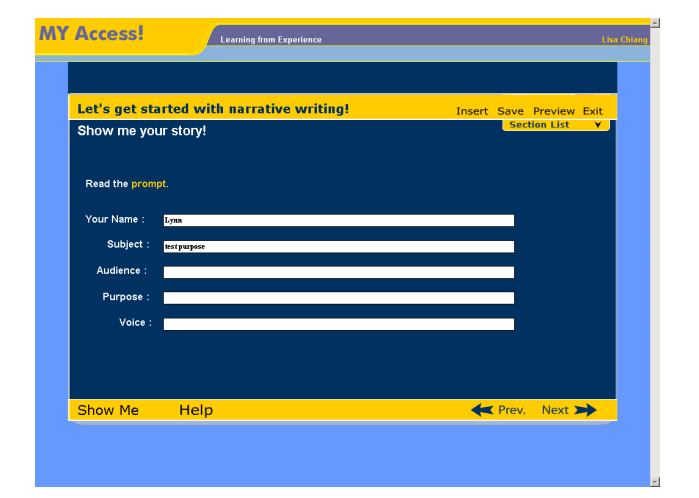

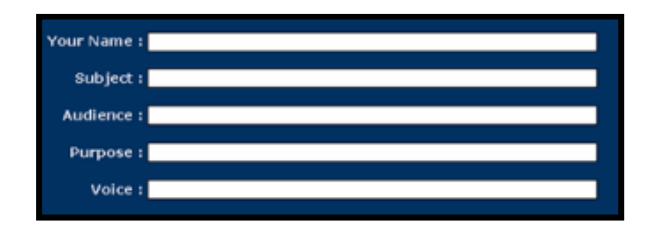

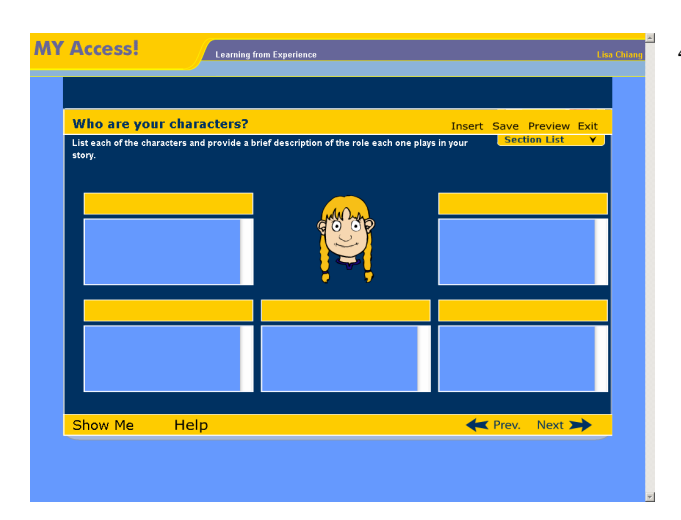

- 在進入敍述文的寫前構思計畫後,每個畫面都會有以下專案 隨時供你選擇:
  - a. Insert 讓你將計畫內容移至寫作打字區
  - b. Save-儲存目前的進度
  - c. Preview 預覽及列印現階段工作
  - d. Exit 離開寫前構思計畫
  - e. Section List 在不同單元中進行畫面切換
  - f. Show Me 提供你如何使用的參考範例
  - g. Previous/Next 前進或返回不同單元
- 2. 在開始計畫前,請填入一些基本資料:
  - a、 作者姓名 Your Name- 你的姓名
  - b、 題目 Subject- 故事的主題
  - c、 讀者 Audience 寫作的對象是誰
  - d、 目的 Purpose 寫作的目的
  - e、 語氣/語調 Voice 文風的運用(例如:"幽默娱人").
- 3. 點選 Next 正式進入寫前構思計畫!
- 4. 現在,讓我們來開始來計畫文章中的角色!在這個單元(Who are your characters),你將要決定這些角色的任務。
  - a. 首先請用滑鼠點選黃色格子(藍格子上方)。
  - b. 將每個角色的名字分別鍵入黃色格子內。
  - c. 在下方的藍格子中, 描述該角色在文章中的作用。
  - d. 若在描繪角色時需要幫助,請點選左下角的 Show Me, 由系統提供你範例參考!
  - e. 欲清除範例內容回到原練習畫面,請再點選一次 Show Me 即可。
  - f. 在完成此單元後,請點選螢幕右下方的 Next 到下一個單元。
  - g. 如要返回上一個單元流覽已完成的內容,請按 Prev.

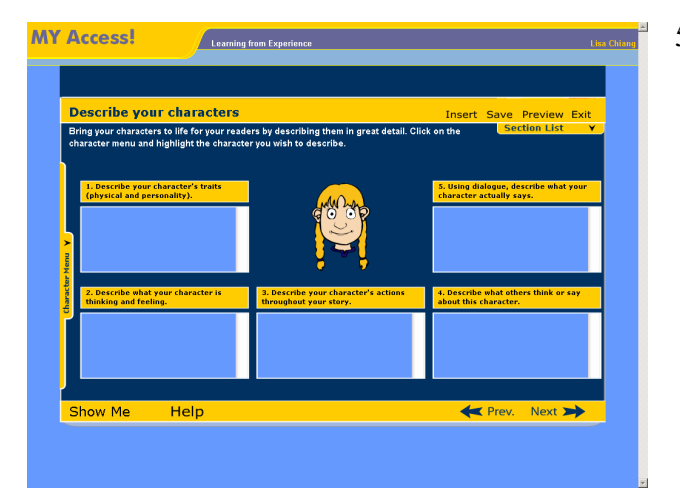

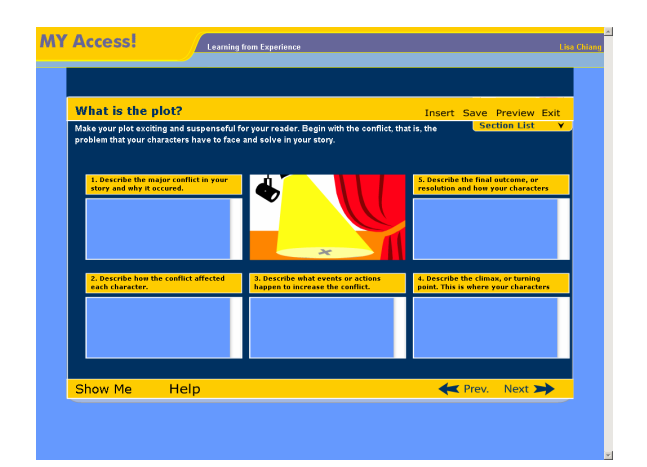

- 5. 接下來,讓我們來增加這些角色的真實感! 這個單元(Describe your characters undefined)將引導你賦予角色生命力。
  - a. 請閱讀畫面上黃色格子內的文字,它們將引導你針對角
     色們作進一步的描寫。
  - b. 在藍格子中寫上你的構想。
  - c. 點選螢幕左方的 Character Menu 標籤,將顯示在上一 單元你所創造命名的角色
  - d. 不確定要如何下筆嗎? 請按螢幕左下方的 Show Me 參考 系統提供給你的範例。
  - e. 在完成此單元後,請點選螢幕右下方的 Next 到下一個單 元。
  - f. 如要返回上一個單元流覽已完成的內容,請按 Prev.
  - g. 在完成此單元後,請點選螢幕右下方的 Next 到下一個單元。
- 6. 在這個單元 (What is the setting?),我們要來構想文章中的故事發生點。運用你的感覺,來描述事件的地點。
  - a. 首先閱讀畫面上黃色格子內的文字,它們將引導你針 對角色們作進一步的描寫
  - b. 在藍格子中寫上你的構想。
  - c. 需要範例參考嗎? 請按螢幕左下方的 Show Me。
  - d. 欲清除範例內容回到原練習畫面,請再點選一次 Show Me 即可。
  - e. 在完成此單元後,請點選螢幕右下方的 Next 到下一 個單元。
  - f. 如要返回上一個單元流覽已完成的內容,請按 Prev.
- 7. 現在我們要著手構思故事情節了!本單元(What is the plot?)的 內容設計將協助你創造一個有趣的故事。
  - a、首先閱讀畫面上黃色格子內的文字,它們將引導你針 對角色們作進一步的描寫。
  - b、請用滑鼠點選黃色格子,再以鍵盤的上下鍵來閱讀完 整內容的引導。
  - c、在藍格子中寫出你的想法。
  - d、不確定要如何下筆嗎? 螢幕左下方的 Show Me 可提 供你參考範例。
  - e、要回到原練習畫面,請再點選一次 Show Me 即可
  - f、 在完成此單元後, 請點選螢幕右下方的 Next 到下一 個單元。
  - g、如要返回上一個單元流覽已完成的內容,請按 Prev.

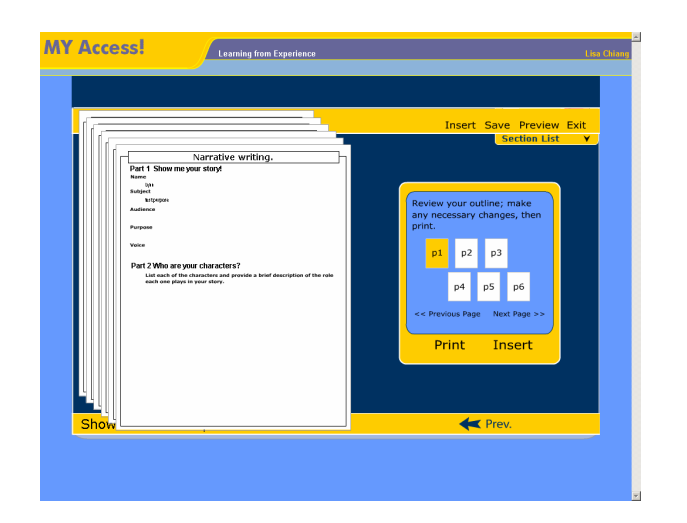

- 8. 很棒! 我們已針對這道題目完成寫前構思了,你可以選擇印 出這些內容。
  - a.在列印前,你可藉由畫面右邊的白色按鈕來預覽所有 單元的內容,進行最後的確認。
  - b.在你點選任一標有頁數(**p#**)按鈕時,螢幕左方的白色長 方區塊會顯示該頁的內容。
  - c. 點選白色按鈕右下方的 Next Page 讓你可跳至下頁 閱讀。
  - d. 點選白色按鈕左下方的 Previous Page 則可跳回上一 頁閱讀。
  - e. 要修改某一單元的內容,請按 Prev.返回。
  - f. 如你對內容滿意,確認可開始進行寫作,可按 Insert 將構思內容移至你的寫作空間以利用,或按黃色長框 下方的 Print 列印出你的構思內容。

#### 論說文寫前構思計畫 (Persuasive Wizard)

- 在你進入論說文的寫前構思計畫後,每個畫面都會有以下選項 隨時供你選擇:
  - a、 Save 儲存目前的進度
  - b、 Preview 預覽及列印
  - c、 Exit 離開寫前構思練習
  - d、 Show Me 提供你如何使用的參考範例
  - e、 Next/Back 前進或返回不同單元
- 2、 在開始計畫前,請填入一些基本資料
  - a、 作者姓名 Your Name- 你的姓名
  - b、 點選 prompt 來閱讀題目說明
  - c、 定義主題(Subject)。思考題目所要求寫作的方向,這將 會讓你更清楚將要寫作的內容。
  - d、 讀者 Audience -寫作的對象是誰? 認清讀者將有助於決 定文章語調/氣的使用
  - e、 目的 Purpose 寫作的目的
  - f、 語氣/語調 Voice -語氣/語調的使用與讀者有密切關係,此 外從何種角度切入來撰寫也是關鍵。充份地掌握 Voice, 將能使你的論說文更具說服力,同時可吸引讀者興趣。
  - g、 點選 Next 正式進入寫前構思練習!

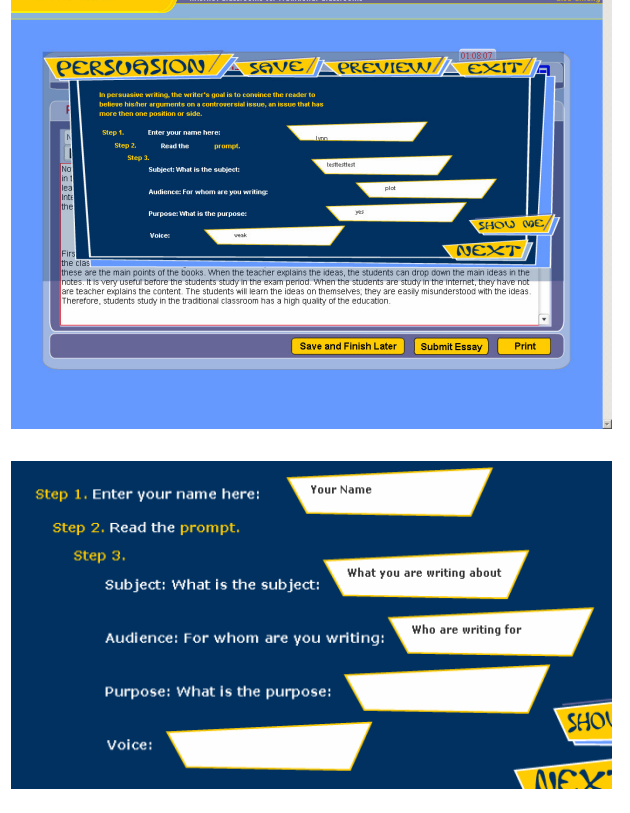

Internet Classrooms vs. Traditional Cl

**MY Access!** 

:

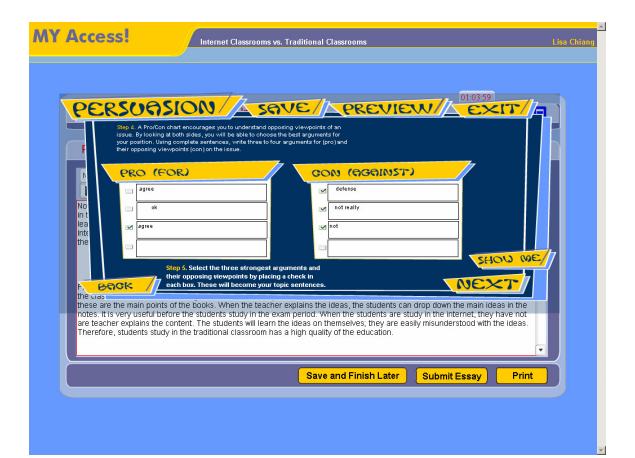

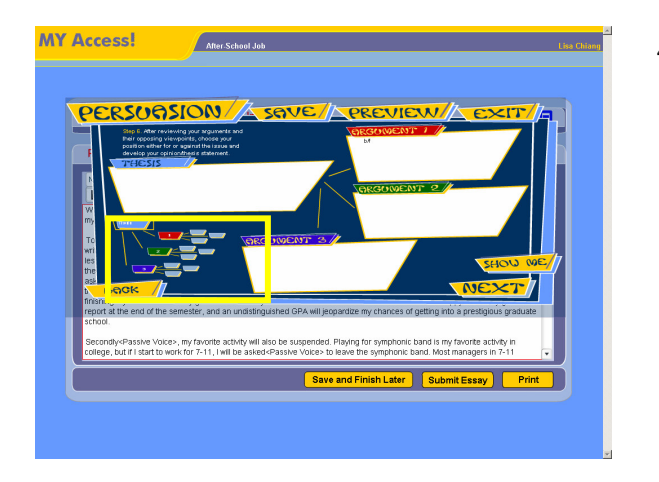

- 這個單元幫助你腦力激蕩出可用于文章中的文字表達以及 組織你的想法。
  - a. 在 **Pro** (for) 欄位列出你所想到,支援主題的正面看法 或意見。
  - b. 在 Con (against) 欄位則請寫出反對的意見想法。
  - c. 在正反二面不同立場的看法列出後,重新閱讀以檢查 內容。
  - d. 在左側小方格勾選你認為最佳的三組 Pro (for) 及 Con (against) 理由。
  - e. 在完成此單元的腦力激蕩後,請點選 Next 至下個單元。
- 現在要開始來構思論點的內容了。首先我們從表達文章主題的題旨(Thesis)開始。
  - a. 在上單元所選出的三組最佳正反理由,會出現在此單 元畫面右側的 Argument 1 到 Argument 3。
  - b. 再次瀏覽上述內容,然後決定你在此篇文章中要採用 支持或反對的立場。
  - c. 決定好立場了嗎? 請將你所持立場的題旨 (Thesis) 清楚簡潔地寫在左上方白色的字框中。稍後你可隨時 來豐富題旨句的內容。
- d. 按 Next 到下一個畫面來進行 Argument 1 到 Argument 3 的理由修訂及發展更詳細的支持論述 (supporting details)。
- e. 畫面左下方的小圖示是你論點發展的架構圖。從題旨(Thesis) 連接到主要的支持/反對理由(Argument 1 到 Argument 3), 而三個理由分別又連接至各自的詳細支持論述(supporting details)。
- 5、 首先將 Argument 1 到 Argument 3 裏的支持及反對理由修改為完整的主題句。
  - a. Argument 1 到 Argument 3 包含了支持及反對的理由。
  - b. 你的立場是什麼? 你的支持及反對理由如何表達你的立場?
  - c. 在 Argument 1 的字框內,將原先支援及反對的理由內容修訂為包含正反論點一個句子。.

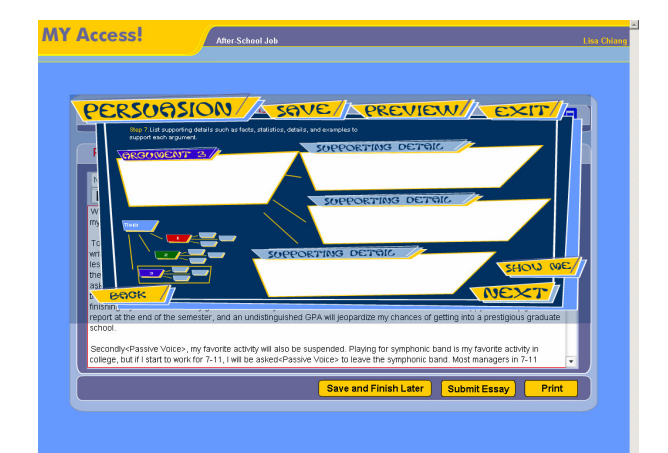

- 6、 接下來要延伸支援的論述(supporting details)
  - a. 如左圖,現在 Argument 1 是包含正反論點的一個句子。
  - b. 依據 Argument 1, 搜集一些支援它的資訊, 例如事 實、資料、詳細資料或例證等。
  - c. 將上述資料填入右側 supporting details 的方框中。
  - d. 點選 Next 繼續完成 Argument 2 及 Argument 3 的 Supporting details. 最後按 Next 可流覽各單元。

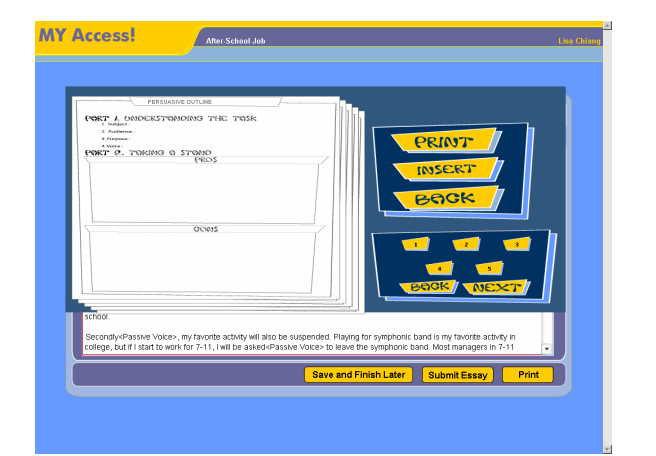

- 7、 你已針對此道論說文題目擬出完整的論點!
  - a. 利用 Back 及 Next 按紐瀏覽各單元內容,確保你的各 項論點切合題意及並且是你想傳達的。
  - b. 若需修改,請點選 **Insert** 下方的 **Back** 按鈕返回進行。
  - c. 如你對內容滿意,確認可開始進行寫作,請按 Insert 將 構思內容移至你的寫作空間以利用。
  - d. 點選 Print 可列印出你的構思內容。

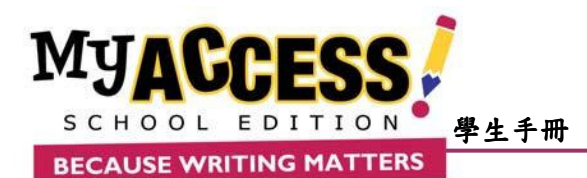

## 環境測試 Quick Check

首次使用 MY Access 系統,請點選帳號密碼欄下方的"Quick Check?"檢查您的電腦軟硬體配備是否達到使用 MY Access 的基本需求。

| The following displays if your system meets the minimum requirements to run this application. |                                                                                                    |                                    |                                                                                                    |                  |  |  |  |  |
|-----------------------------------------------------------------------------------------------|----------------------------------------------------------------------------------------------------|------------------------------------|----------------------------------------------------------------------------------------------------|------------------|--|--|--|--|
| Return to Applicat                                                                            | ion Report a Problem                                                                                                    |                                    |                                                                                                    |                  |  |  |  |  |
| Minimum Requirements:                                                                         |                                                                                                    |                                    |                                                                                                    |                  |  |  |  |  |
| Feature                                                                                       | Recommended                                                                                                    | You Have:                          | Pass/Fail                                                                                                    | Upgrade          |  |  |  |  |
| Browser type<br>and version                                                                   | PC:<br>Internet Explorer 8.0+<br>Netscape 8.0+<br>Firefax 1.1<br>Mac:<br>5.0451 E.0<br>Satari E.0<br>Satari E.0<br>Sat | IE 6.0                             | Pass                                                                                                    | Not<br>required. |  |  |  |  |
| Platform<br>(Operating<br>System)                                                             | Windows 98 (Note: Windows 98 will be<br>unsupported in the future due to Microsoft no longer<br>supporting the Windows 98 operating system),<br>2000, XP<br>Mac OS 10.2+                                                                                                    | Win2000                            | Pass                                                                                                    | Not<br>required. |  |  |  |  |
| Macromedia<br>Flash                                                                           | Macromedia Flash 7.0+                                                                                                    | Version 8<br>(Version<br>8,0,24,0) | Pass                                                                                                    | Not<br>required. |  |  |  |  |
| Adobe Acrobat                                                                                 | Adobe Acrobat 6 0+                                                                                                    | Installed<br>(Version<br>7.0.8)    | Pass                                                                                                    | Nat<br>required. |  |  |  |  |
| Popups                                                                                        | Popups are <u>net</u> blocked                                                                                                    | Popups <u>net</u><br>blocked       | Pass<br>Processives to Detect and<br>Detectures to Detect and<br>Disable Process<br>Disable Process<br>Disable Process<br>Processives to Detect and<br>Disable Process<br>(Providence Chernes) | Not<br>required  |  |  |  |  |
| Screen size                                                                                   | 1024 × 768                                                                                                    | $1024 \times 768$                  |                                                                                                    |                  |  |  |  |  |

若需更新軟體版本或調整設定值,請利用表格內所提供之 超連結前往下載或取得協助(如左圖)。欲返回登入畫面,請 按螢幕左上方的 Return to application。

注意:如果你的電腦是採用 Windows Service Pack 2 (SP2), 請依下列步驟設定你的瀏覽器(Internet Explorer)。

開啟 IE→選擇工具→網際網路選項→安全性→自定層級 →雜項→允許由指令碼啟始沒有大小或位置限制的視窗 →啟用。

#### 資源中心 Resources

在你登入系統後,可在螢幕右上方的 Resources 找到下列協助你瞭解 MY Access 系統的檔案。

#### Resources

#### **Technical Documentation**

#### **Technical Requirements**

Provides specific information on using the MY Access! program.

#### **Technical Requirements (Simplified Chinese)**

Provides specific information on using the MY Access! program in simplified Chinese (for users in China, Singapore, and Malaysia).

#### Technical Requirements (Traditional Chinese) 系統規格需求-繁體中文版

Provides specific information on using the MY Access! program in traditional Chinese (for users in Taiwan and Hong Kong).

#### **User Guides**

MY Access! Student Manual (Simplified Chinese) 系統操作手冊-簡體中文版 Student manual in simplified Chinese (for users in China, Singapore, and Malaysia).

MY Access! Student Manual (Traditional Chinese) 系統操作手冊-繁體中文版 Student manual in traditional Chinese (for users in Taiwan and Hong Kong).

MY Access! Student Quick Reference Guide 系統操作快速指南

Provides and overview of the key skills students need to learn to effectively use the program.

MY Access! Student's User Guide 系統操作手冊-原文版

This guide provides step-by-step directions to use MY Access! at the student level.

#### MY Access! Writer's Guide 線上寫作參考書

The Writer Guide is an online writing textbook. Readers will learn about the steps in the writing process including chapters on each of the traits/domains-focus and meaning, content and development, organization, language use and style, and mechanics and conventions.

Literature Series Discussion Guide 文學討論導引

#### Book overview and discussion points.

### Student Activity Workbook

The student activity workbook is an accompaniment to MY Access Lesson Plans and contains 70 printable student activities.

#### Rubrics 評分規則表

Includes printable versions 6-pt and 4-point trait/domain scoring guides-persuasive, narrative, informative, literary, and textbased/informational.

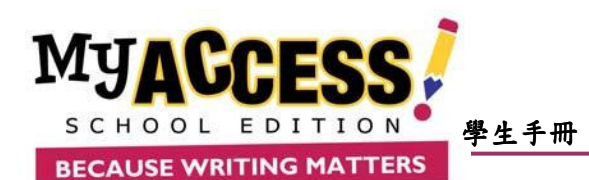

### 常見問題

## 在你安裝了具有攔截彈出式視窗功能的流覽器工具列後,如何避免它影響你使用 MY Access 系統進行寫作?

在安裝了 Google 工具列(如下圖)後,進行網站流覽時,工具列選單中的彈出式視窗攔截器會防止新視窗自動開啟(即 當你在MY Access 系統內按 START 要開始寫作時,寫作新視窗會被攔截而無法開啟)。當彈出式視窗攔截器擋住一 個新視窗時,你的游標外觀會暫時變化如下: <sup>(1)</sup>。「彈出式視窗攔截器」按鈕會顯示這個圖示: <sup>(1)</sup>以及一個數 字,表示自從上次安裝「工具列」以來所攔截到的彈出式窗口總數。

若要讓彈出式視窗可順利打開,請按一下已攔截的按紐 - 558 已攔載 , 此時此按紐外觀會變成 - 555 元許網站的彈出式視窗 ,該新視窗即可順利開啟.

若要完全停用彈出式視窗攔截器,請按工具列上的 23選項 按紐,然後取消勾選「附屬應用程式」區內「彈出式視 窗攔截器」旁邊的核取方塊即可。

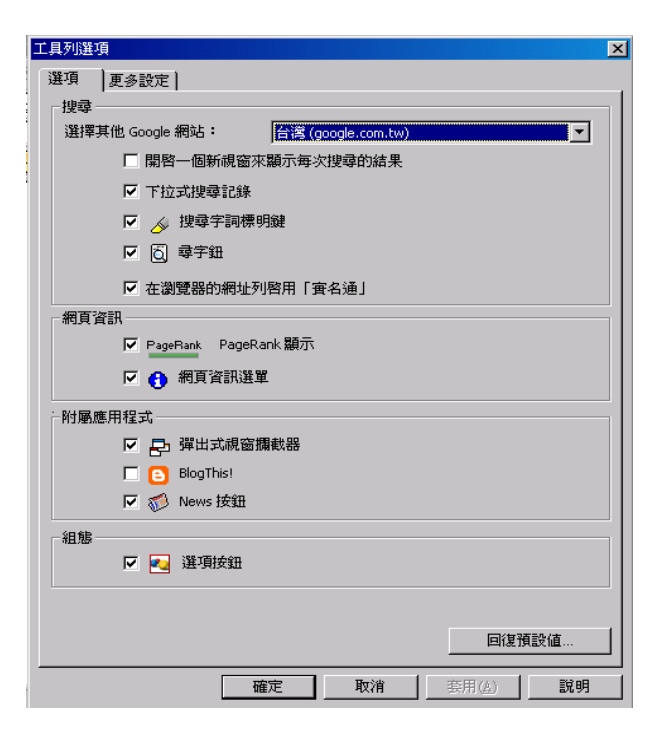

如果 Windows XP Service Pack 2(SP2) 阻擋了 MY Access 開啟新視窗時。

1. 開啟 Internet Explorer 流覽器。

2. 點選功能表的[工具] ,指向 [快顯封鎖程式],然後按 [快顯封鎖程式設定值]. 如下圖

| 工具( <u>T</u> )    | 說明(H)           |   |              |
|-------------------|-----------------|---|--------------|
| 郵件和新聞( <u>M</u> ) |                 |   |              |
| 快顯封               | 鎖程式(P)          | • | 關閉快顯封鎖程式(B)  |
| 管理附               | 加元件( <u>A</u> ) |   | 快顯封鎖程式設定値(P) |
| 同步處               | 理(5)            |   |              |
| Windov            | vs Update (U)   |   |              |
| Windov            | vs Messenger    |   |              |
| 網際網               | 路選項(0)          |   |              |

3. 在 [要允許的網站位址] 方塊中輸入 www.gomyaccess.com,再按 [新增],然後按關閉即可。

| 快顯封鎖程式設定值                   | X        |  |  |  |  |  |  |
|-----------------------------|----------|--|--|--|--|--|--|
| </th <th></th>              |          |  |  |  |  |  |  |
| 目前已封鎖快顯,您可以將允許快顯的網站新增到下列清單。 |          |  |  |  |  |  |  |
| 要允許的網站位址(₩):                |          |  |  |  |  |  |  |
| www.gomyaccess.com          | 新增(A)    |  |  |  |  |  |  |
| <b>允許的網站</b> (2):           |          |  |  |  |  |  |  |
|                             | 移除(R)    |  |  |  |  |  |  |
|                             | 全部移除(E)  |  |  |  |  |  |  |
|                             |          |  |  |  |  |  |  |
|                             |          |  |  |  |  |  |  |
|                             |          |  |  |  |  |  |  |
|                             |          |  |  |  |  |  |  |
| ~ 通知和篩躍層級                   |          |  |  |  |  |  |  |
| ✓ 當快顯被阻擋時播放聲音 (P)           |          |  |  |  |  |  |  |
| ✓ 在封鎖了快顯時,顯示資訊列①            |          |  |  |  |  |  |  |
| 篩選層級 (F):                   |          |  |  |  |  |  |  |
| 中:封鎖大部份的自動快顯                | <b>~</b> |  |  |  |  |  |  |
| 快選封鎖程式常見問題集                 | 關閉C)     |  |  |  |  |  |  |

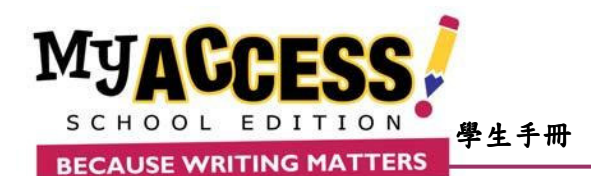

## 聯絡我們

如有任何使用操作上之問題或建議,請洽你的課程負責人員

或聯絡:

# 美商美國新美股份有限公司臺灣分公司網路教學部

Tel: 02-2706-0660 #212, 258

Email: info@summitintellimetric.com.tw

谢谢你的参與及使用